## Fragen und Antworten zu den Online-Abstimmungen

### Wer kann an den Online-Abstimmungen teilnehmen?

Für die Teilnahme an den Online-Abstimmungen gilt dieselbe Regel wie für das Stimmrecht auf dem Präsenzparteitag: Jedes bestätigte Mitglied, das mit seinen Mitgliedsbeiträgen nicht im Rückstand ist, darf mit abstimmen.

### Was brauche ich, um online abzustimmen?

Du brauchst ein internet-fähiges Gerät, das heißt einen PC, Laptop, ein Tablet oder Smartphone. Auf dem Gerät muss ein Webbrowser (Firefox, Safari, Chrome o. ä.) in einer möglichst aktuellen Version installiert sein. Außerdem brauchst Du Deine dieBasis-Zugangsdaten (Benutzername und Passwort), die Du <u>hier anfordern</u> kannst, falls Du sie vergessen hast. Solltest Du sie noch nie erhalten haben, kannst Du Dich <u>hier erstmalig registrieren</u>. Weitere Informationen zu diesem Thema findest Du im Basis-Wiki auf der Seite <u>Benutzeranmeldung</u>.

### Kann ich während der Veranstaltung auf ein anderes Gerät wechseln?

Das ist nicht so einfach. Du kannst Dich grundsätzlich nur einmal, mit <u>einem</u> Gerät für die Online-Abstimmungen zum BuPa 2024 registrieren. Danach ist keine weitere Registrierung möglich. Wenn Du technisch versiert bist, kannst Du aber die Registrierungsinformation vom einem Gerät auf ein anderes übertragen und dann von dort aus ebenfalls abstimmen. Eine Anleitung dazu findest Du weiter unten. Beachte aber, dass Du auch in diesem Fall nur eine Stimme hast. Wenn Du nacheinander von mehreren Geräten aus abstimmst, wird nur die letzte Stimmabgabe gezählt.

### Können sich mehrere Personen ein Gerät teilen?

Ja, das ist möglich. Eine Anleitung dazu findest Du weiter unten.

### Wie läuft die Registrierung ab?

Du rufst die Abstimmungs-App auf, trägst den Teilnahmecode ein und registrierst Dich dann mit Deinem dieBasis-Benutzernamen und -Passwort. Eine ausführliche Anleitung hast Du zusammen mit diesem Dokument erhalten.

### Wie gebe ich meine Stimme ab?

Wenn eine Abstimmung oder Wahl eröffnet ist, wird sie Dir in der Abstimmungs-App unter "Aktive Abstimmungen" eingeblendet. Durch Antippen oder Anklicken öffnet sich der zugehörige Stimmzettel, den Du ausfüllst und absendest. Solange die Abstimmung noch nicht für beendet erklärt wurde, kannst Du den ausgefüllten Stimmzettel erneut öffnen, gegebenenfalls ändern und wieder absenden. Nur die letzte Stimmabgabe fließt in das Ergebnis ein. Ist eine Abstimmung geschlossen, wird sie unter "Beendete Abstimmungen" aufgelistet, und beim Anklicken werden Dir die Auszählergebnisse angezeigt.

# Kann ich gleichzeitig am Präsenz-BuPa und an den Online-Abstimmungen teilnehmen?

Teilnehmen ja, abstimmen nein. Wenn Du Dich für die Online-Abstimmungen registriert hast, bist Du beim Präsenz-BuPa nicht stimmberechtigt und bekommst keine Stimmkarten und keinen Wahlblock ausgehändigt. Du kannst aber vor Ort mit einem Mobilgerät an den Online-Abstimmungen teilnehmen.

Umgekehrt gilt dasselbe: Wenn Du beim Präsenz-BuPa akkreditiert bist, kannst Du Dich nicht zu den Online-Abstimmungen anmelden. Es ist aber möglich, die Akkreditierung vor Ort rückgängig zu machen, wenn Du nicht bis zum Ende bleiben kannst. Gib in diesem Fall die ausgehändigten Stimmkarten sowie Wahlblock und Teilnehmerausweis bei den Akkreditierungshelfern ab und bitte sie, Dich auszutragen. Anschließend kannst Du Dich für die Online-Abstimmungen registrieren.

## Zählt die Online-Stimmabgabe genau so wie die Stimmabgabe vor Ort?

Nein. Die Online-Abstimmungen dienen nur als Stimmungsbild und fließen nicht mit in die Auszählergebnisse ein. Hintergrund ist die fehlende Klarheit darüber, welche Anforderungen der Bundeswahlleiter an elektronische Abstimmungssysteme stellt. Theoretisch könnte er, wenn die Online-Abstimmungen in das Ergebnis einfließen, allen BuPa-Wahlen und -Beschlüssen die Anerkennung verweigern, so dass der gesamte Parteitag wiederholt werden müsste.

Nach dem BuPa wird der parteiinterne Arbeitskreis Elektronische Abstimmungen eine ausführliche Dokumentation des Abstimmungssystems an den Bundeswahlleiter geben und ihn bitten zu prüfen, ob er die BuPa-Beschlüsse anerkannt hätte, wenn das Abstimmungssystem zur Beschlussfassung genutzt worden wäre. Fällt die Antwort positiv aus, wäre für künftige Parteitage Rechtssicherheit hergestellt und eine Online-Teilnahme mit vollem Stimmrecht möglich.

### Lässt sich herausfinden, wer wie abgestimmt hat?

Nein. Du erhältst bei der Registrierung nach dem Zufallsprinzip eine Pseudoidentität zugewiesen, mit der Du an den Abstimmungen teilnimmst. Es für niemanden, auch nicht für die Administratoren, nachvollziehbar, welche reale Person mit welcher Pseudoidentität verknüpft ist.

### Können die Abstimmergebnisse gefälscht werden?

Nein. Jede Stimmabgabe wird mit einer digitalen Signatur versehen, die bei nachträglichen Änderungen ihre Gültigkeit verliert. Ein vollständiger Datensatz mit allen Stimmabgaben wird nach dem BuPa zum Download bereitgestellt, so dass jeder Interessierte die Signaturen überprüfen kann. Eine genaue Anleitung dazu wird mitgeliefert.

## Registrierungsinformation vom einem Gerät auf ein anderes übertragen

Wenn Du Dich mit einem Gerät für die Online-Abstimmungen registriert hast, kannst Du normalerweise auch nur mit diesem an den Abstimmungen teilnehmen. Ein zweiter Registrierungsversuch mit einem anderen Gerät würde fehlschlagen. Du hast aber die Möglichkeit, die Registrierungsinformationen vom ersten Gerät (A) auf ein anderes Gerät (B) zu übertragen. Gehe dazu folgendermaßen vor:

1. Rufe auf Gerät A die Abstimmungs-App auf und entsperre sie durch Eingabe Deines Benutzernamens und Passworts.

2. Wenn Du die Willkommensseite siehst, klicke oder tippe auf das **Sandwich-Symbol** oben rechts.

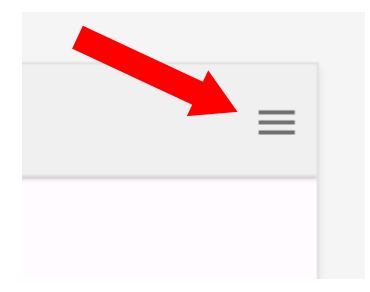

3. Wähle in dem Aufklappmenü den Punkt **Benutzerprofil exportieren**. Eine Datei mit dem Inhalt Deines Benutzerprofils wird in dem Download-Ordner Deines Geräts abgelegt.

4. Übertrage die exportierte Datei auf Gerät B. Wie das geschehen kann, hängt von der Art der Geräte und den installierten Programm ab. Eine Möglichkeit wäre, dass Du Dir die Datei selbst per E-Mail oder per Messenger-Nachricht sendest.

5. Rufe auf Gerät B die Seite <u>https://app.partcp.org/web</u> in einem Webbrowser auf. Wenn Dein Gerät QR-Codes unterstützt, kannst Du den folgenden Code verwenden:

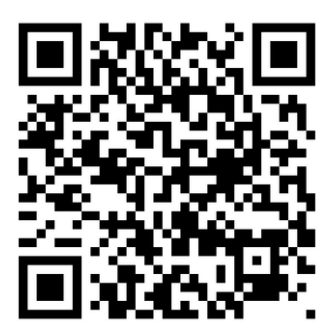

Wenn Du eine Seite wie die folgende siehst, kannst Du direkt bei Schritt 8 fortfahren:

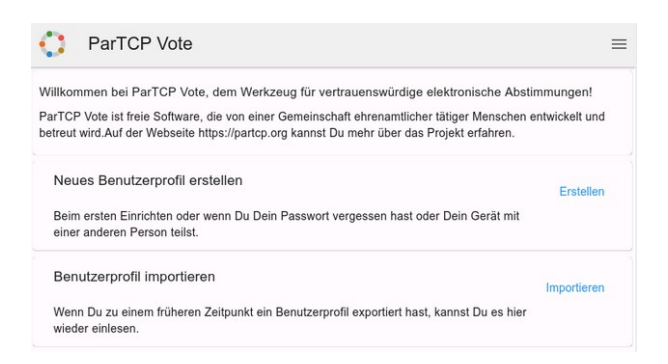

Wenn Du eine Seite ohne den Punkt "Benutzerprofil importieren" siehst, fahre mit Schritt 6 fort.

6. Klicke oder tippe auf das Sandwich-Symbol oben rechts.

7. Aktiviere die Option **Mehr-Benutzer-Modus**. Eine Seite zur Verwaltung von Benutzerprofilen wird sichtbar.

#### 8. Klicke auf Benutzerprofil importieren.

9. Wähle die Datei aus, die Du in Schritt 4 auf das Gerät übertragen hast.

10. Gib das Passwort ein, das Du auf Gerät A festgelegt hattest.

Damit sind die Registrierungsinformationen übertragen, und Du kannst auf Gerät B ebenso wie auf Gerät A an den Online-Abstimmungen teilnehmen. Den Mehr-Benutzer-Modus, den Du in Schritt 7 aktiviert hast, kannst Du jetzt wieder abschalten.

Beachte bitte, dass Du weiterhin nur *eine* Stimme hast. Wenn Du auf beiden Geräten abstimmst, ist nur die zuletzt abgegebene Stimme maßgeblich.

# Ein Gerät mit mehreren Personen nutzen

Es ist möglich, dass sich mehrere Mitglieder ein Gerät teilen, um an den Online-Abstimmungen teilzunehmen. Um einem weiteren Mitglied die Teilnahme zu ermöglichen, gehe folgendermaßen vor:

1. Falls noch nicht geschehen, richte die Abstimmungs-App ein wie in der Anleitung beschrieben.

2. Rufe die Abstimmungs-App auf, ohne Dich einzuloggen. Falls Du noch eingeloggt bist, navigiere zur Startseite, tippe oben rechts auf das **Sandwich-Symbol** und wähle in dem Aufklappmenü den Punkt **Anwendung sperren**.

2. Klicke oder tippe auf das Sandwich-Symbol oben rechts.

3. Aktiviere in dem Aufklappmenü den Punkt **Mehr-Benutzer-Modus**. Statt der Willkommensbotschaft siehst Du nun eine Seite zur Verwaltung von Benutzerprofilen.

4. Klicke auf Neues Benutzerprofil erstellen.

5. Übergebe das Gerät an die andere Person und lasse sie ihren Namen und zweimal das gewünschte Passwort eintragen. Alle Angaben verbleiben auf dem Gerät und werden an keinen Dienst übertragen. Der Name dient nur dazu, die Benutzerprofile zu unterscheiden.

6. Klicke oder tippe auf **Fertigstellen**. Ein Hinweistext wird eingeblendet.

7. Lies den Hinweistext durch, und klicke auf **Verstanden**. Das Benutzerprofil der zweiten Person ist aktiv, erkennbar an dem Namen in der Kopfleiste.

8. Lass die zweite Person ihre Registrierung für den Online-BuPa durchführen, wie es in der Anleitung ab Schritt 7 beschrieben.

Damit ist die Einrichtung abgeschlossen.

Wenn während der Veranstaltung eine Abstimmung ansteht, gehe folgendermaßen vor:

1. Gib Deine Stimme ab.

2. Navigiere zurück zur Startseite.

3. Klicke oder tippe auf das Sandwich-Symbol oben rechts.

4. Wählen in dem Aufklappmenü den Punkt **Anwendung sperren**. Die Seite zum Verwalten der Benutzerprofile wird sichbar.

5. Klicke oder tippe auf den Namen der anderen Person.

6. Übergib das Gerät an die andere Person, damit sie sich einloggen und an der Abstimmung teilnehmen kann.